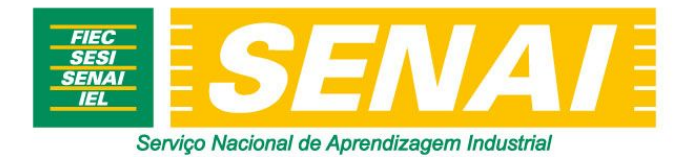

PASSO A PASSO PARA A COMPRA DE UM CURSO

*Segue abaixo a descrição do processo de compra de um curso através da loja virtual do SENAI Ceará.* 

1. Acessar o site do SENAI (<u>www.senai-ce.org.br</u>) e clicar na seção "**Educação Profissional PARA VOCÊ**" :

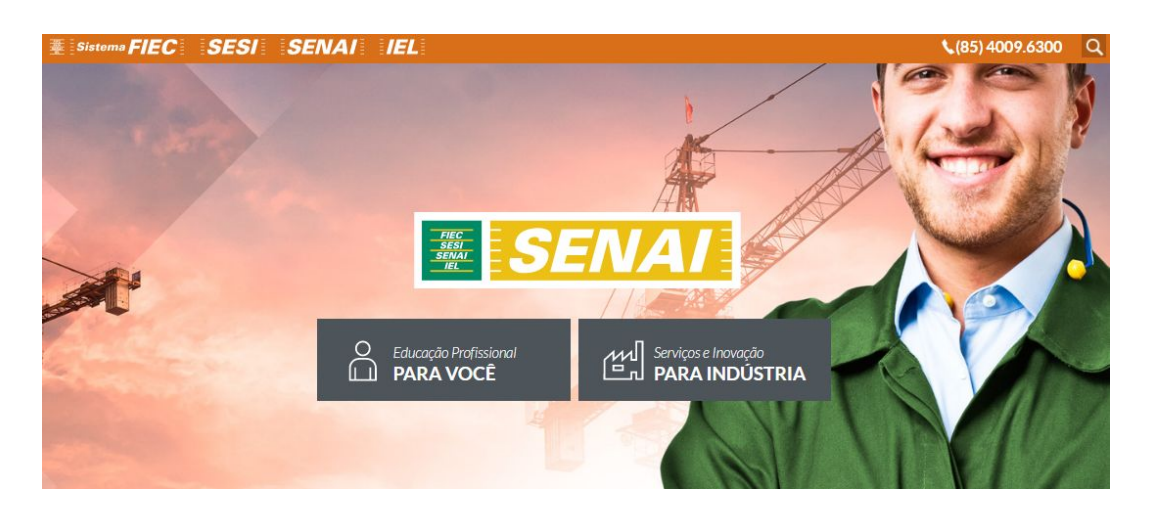

 Escolher entre as opções "Cursos de Qualificação Profissional", "Cursos de Curta Duração", "Cursos aos Sábados", "Cursos por Área" e " Cursos por Unidade" e escolher um dos cursos disponíveis para a compra\*: \*Todos os cursos presenciais, exceto Cursos Técnicos.

| Sistema FIEC SESI SENAI IE | L                                   | <b>(85)</b> 4009.6300 Q |
|----------------------------|-------------------------------------|-------------------------|
|                            | = Cursos =                          |                         |
| Cursos Técnicos            | Cursos de Qualificação Profissional | Cursos de Curta Duração |
| Cursos aos Sábados         | Cursos por Área                     | O Cursos por Unidade    |

1

3. Ao escolher um curso, o botão comprar estará disponível. Clique em "**Comprar**" para ir direto para a área da loja virtual ou clique em "**+ Detalhes**" para ver mais informações sobre o curso:

|                                                                                                    | — 🗏 Inscrição Aberta 🗐 -                                                                                                    |                                                                                                    | -                                                                                                 |
|----------------------------------------------------------------------------------------------------|----------------------------------------------------------------------------------------------------|----------------------------------------------------------------------------------------------------|---------------------------------------------------------------------------------------------------|
| Mecânico de<br>manutenção de ar<br>condicionado<br>PRESENCIAL   REFRIGERAÇÃO E<br>CLIMATIZAÇÃO<br>PERÍODO: 26.05.2017 a 01.05.2018<br>HORÁRIO: 13:00 - 16:40<br>CIDADE: Fortaleza<br>UNIDADE: SENAI Jacarecanga<br>VALOR: RS 720.00 | Mecânico de<br>manutenção em<br>máquinas industriais<br>PRESENCIAL   METALMECÂNICA<br>PERIODO: 05.06.2017 a 02.08.2017<br>HORĂRIO: 18:15 - 21:35<br>CIDADE: Juazeiro do Norte<br>UNIDADE: SENAI Juazeiro do Norte<br>VALOR: R\$ 815.00 | Mestre de obras<br>PRESENCIAL   CONSTRUÇÃO<br>PERÍODO: 26.05.2017 a 01.05.2018<br>HORÁRIO: 18:30 - 21:40<br>CIDADE: Fortaleza<br>UNIDADE: SENAI Jacarecanga<br>VALOR: R\$ 7.78 | <ul> <li>(2) Artebide circlet</li> <li>(2) Tire suas dúvidas</li> <li>(3) Como Comprar</li> </ul> |
| COMPRAR + DETALHES                                                                                                    | PRÉ-INSCRIÇÃO + DETALHES                                                                                                    | COMPRAR + DETALHES                                                                                                    |                                                                                                   |

4. Ao clicar em "Comprar", você será redirecionado para fazer login no ambiente da Loja Virtual do Sistema FIEC/SENAI e IEL. Caso tenha cadastro, preencha com o seu e-mail e senha, caso não tenha, será necessário criar um cadastro, preenchendo os campos com seu CPF, e-mail e senha:

| 基 Sistema FIEC / SESI | SENAI você está na nossa LOJA VIRTU                | AL.                                                                                         |
|-----------------------|----------------------------------------------------|---------------------------------------------------------------------------------------------|
|                       | Vo.<br>imj<br>no                                   | cê está prestes a dar um passo<br>portante rumo ao seu sucesso<br>mercado.<br>SENAN III TEL |
|                       | MINH.<br>Voltar ao sit                             | A CONTA<br>e / Minha Conta                                                                  |
|                       | Faça login ou cadastre-se para continuar a compra. |                                                                                             |
|                       |                                                    |                                                                                             |
|                       | JÁ SOU CADASTRADO                                  | CADASTRE-SE NO SITE                                                                         |
|                       | E-mail* antoniokassio@gmail.com                    | CPF* Digite seu CPF                                                                         |
|                       | Senha*                                             | E-mail* antoniokassio@gmail.com                                                             |
|                       | Eembre-me Esqueceu a senha?                        | Senha*                                                                                      |
|                       | Entrar                                             | Registrar                                                                                   |

 Ao acessar a "Minha Conta", será necessário completar o cadastro com as suas informações pessoais antes de concluir a compra:

\* Todos os campos com ASTERISCO VERMELHO (\*) são campos obrigatórios e devem estar preenchidos para a conclusão da compra.

*\*\* O CEP cadastrado deve ser obrigatoriamente o do logradouro. O CEP geral do bairro ou da cidade não será aceito pelo sistema, impedindo o cadastro do cliente.* 

|                                                                                                    | Você está prest<br>importante run<br>no mercado.        | tes a dar um passo<br>no ao seu sucesso<br>SENAL                                                                                                    |
|----------------------------------------------------------------------------------------------------|---------------------------------------------------------|----------------------------------------------------------------------------------------------------|
| FIN                                                                                                    | ALIZAR COMPRA                                           |                                                                                                    |
| Voltar                                                                                                    | ao site / Finalizar Compr                               | 2                                                                                                    |
| Agora vece esta logado como antoniokassio                                                                                                    |                                                         |                                                                                                    |
|                                                                                                    |                                                         | Olá (() antoniokassi                                                                                                    |
|                                                                                                    |                                                         |                                                                                                    |
| Passo 1 Passo 2                                                                                                    |                                                         |                                                                                                    |
| Para alterar o CPF, data de nascimento ou sexo, entre em contato atravé<br>através do e-mail:                                                                                                    | és da Área do Cliente, no m<br>centralderelacionamento@ | enu Solicitações e escolhendo a opção Alterar dados cadastrais ou                                                                                                    |
|                                                                                                    |                                                         | snec.org.or.                                                                                                    |
| Nome * Testes Automatic Nome' Billing                                                                                                    | CPF *                                                   | 590.839.519-60                                                                                                    |
| Normi<br>completo + Testes Automatic Norme' Billing<br>Nexcimento * 15/03/1984                                                                                                    | CPF *<br>RG *                                           | 590.839.519-60<br>980166                                                                                                    |
| Nome + Testes Automatic Nome' Billing<br>Nexcimento* 15/03/1984<br>Data de espedição + 16/03/1984                                                                                                    | CPF *<br>RG *<br>Órgão<br>Expedidor                     | sec.arg.or.<br>590.839.519-60<br>980166<br>* S3P                                                                                                    |
| Normi<br>completo + Testes Automatic Nome' Billing<br>Nextimento * 15/03/1984<br>Data de<br>espedição + 15/03/1984<br>Uf Expedidor * Coará                                                                                     | CPF * BG * Órgås Expedidar V Seso*                      | 990,839,519-60<br>980166<br>* S3P<br>Masculino                                                                                                    |
| Nome<br>completo     *     Testes Automatic Nome' Billing       Nextmento*     16/03/1984       Data de<br>espedição     *       Ur Expedidor*     Ceará       Cer*     60865-400                                              | CPF * RG * drgdo Expedidor Sexo* Enderreço*             |                                                                                                    |
| Norme<br>completio     *     Testes Automatic Nome' Billing       Nextimento*     16/03/1984       Data der<br>espedição     *     16/03/1984       UF Expedidor*     Ceaná       CEP*     60865-400       N <sup>6+</sup> 280 | CPF * HG.* HG.*                                         | SSDCLArg.or.  SSDCLArg.or.  S |

6. Ao concluir o preenchimento dos dados, ainda na mesma página, você deve conferir as informações sobre a compra em "**Detalhes da Compra**". *Nesta seção é possível escolher a forma de pagamento (Cartão de Crédito ou Boleto Bancário), a bandeira do cartão, o parcelamento e incluir ou remover cupons promocionais:* 

| pagamento                                                                                                    |              |            |  |
|----------------------------------------------------------------------------------------------------|--------------|------------|--|
|                                                                                                    | Nº parcelas* | A vista    |  |
| Requisitos para o Curso                                                                                                    |              |            |  |
| Detalhes da compra                                                                                                    |              |            |  |
| Produto                                                                                                    |              | Total      |  |
| Curso: MECÂNICO DE MANUTENÇÃO DE AR CONDICIONADO<br>Carga horária: 160 h/a<br>Período de realização: 26/05/2017 - 01/05/2018<br>Número mínimo de alunos: 10<br>Local de realização: Av. Padre iblapina, 1280 Fortaleza |              | R\$ 720.00 |  |
| Total                                                                                                    |              | R\$ 720,00 |  |
| Eu aceitoTermos e Condições* 🔲                                                                                                    |              |            |  |
|                                                                                                    |              |            |  |

7. Após conferir as informações e concluir o preenchimento dos dados, ainda na mesma

página, ao final, clicar no link **"Termos e Condições**". Após ler, clicar na caixinha **"Eu aceito Termos e Condições**" e depois em **"Finalizar Compra**":

| (च्च) Detalhes da compra                                                                                                    | ^                |
|----------------------------------------------------------------------------------------------------|------------------|
| Produto                                                                                                    | Total            |
| Curso: MECÂNICO DE MANUTENÇÃO DE AR CONDICIONADO<br>Carga horária: 160 h/a<br>Período de realização: 26/05/2017 - 01/05/2018<br>Número mínimo de alunos: 10<br>Local de realização: Av. Padre Ibiapina. 1280 Fortaleza | R\$ 720.00       |
| Total                                                                                                    | R\$ 720,00       |
| Eu aceltoTermos e Condições* 🗌                                                                                                    |                  |
|                                                                                                    | Finalizar compra |

8. Após clicar em "**Finalizar Compra**", caso tenha escolhido a forma de pagamento *Boleto Bancário*, você será direcionado para a página de agradecimento e receberá em seu e-mail os dados da compra e, dentro de 1 dia útil, o boleto para pagamento:

| Sistema FIEC | IEL / SESI / SENAI você está na nossa LOJA VIRTUAL                                                                                                    |
|--------------|----------------------------------------------------------------------------------------------------|
|              | Você está prestes a dar um passo<br>importante rumo ao seu sucesso<br>no mercado.         Importante rumo ao seu sucesso         Importante rumo ao seu sucesso         Importante rumo ao s |
|              | FINALIZAR COMPRA<br>Voltar para o Portal / Ir para a Àrea do Cliente                                                                                                    |
|              | Pedido recebido com sucesso!<br>IMPORTANTE: A sua matrícula será finalizada após a confirmação do pagamento, mas para ter acesso ao curso, é imprescindível enviar para a unidade até 5 dias antes da<br>data do início do curso os requisitos solicitados:                                                                                                    |
|              | Todos os documentos e comprovantes dos requisitos devem ser digitalizados (escaneados) e enviados antes do início do curso para o e-mail senaieducacaoaua@sfiec.org.br<br>ou entregues em cópia (xerox) e original pessoalmente na unidade onde acontecerá o curso.                                                                                                    |
|              | SENAl - Inscrição Aceita - Curso: MESTRE DE OBRAS                                                                                                    |
|              | Prezado (a) Testes Automatic Nome' Billing<br>Obrigado por escolher o SENAI partir de agora você receberá todas as etapas da sua compra por e-mail.<br>Confirmamos a sua inscrição para o curso:                                                                                                    |

9. Após clicar em "**Finalizar Compra**", caso tenha escolhido a forma de pagamento *Cartão de Crédito*, você será direcionado para a página segura da Redecard para incluir os dados do cartão de crédito e finalizar a compra:

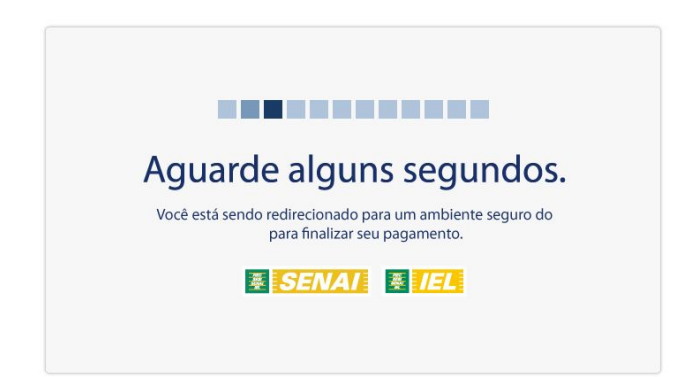

|                                                                                                    | ocê está prestes a dar um passo importante<br>imo ao seu sucesso no mercado.                                                                               |
|----------------------------------------------------------------------------------------------------|----------------------------------------------------------------------------------------------------|
| MasterCard Ambien                                                                                                    | te Seguro de Pagamento 👖                                                                                                    |
| 1 Seus Dados                                                                                                    |                                                                                                    |
| 1 Seus Dados                                                                                                    | Nome do portador:<br>(como impresso no cartão)<br>Data de validade: Mês ▼ Ano ▼<br>Complete o número<br>do seu cartão: 20<br>Código de Segurança: 21<br>21 |
| <b>Sua Transação</b><br>Você está realizando uma transação no valor<br>de <b>R\$720,00 à vista</b> no(a) <b>SENAI</b> | Digite no campo abaixo os caracteres que você vê na imagem:<br>(O sistema não distingue letras maiúsculas e minúsculas)                                    |
|                                                                                                    | Finalizar                                                                                                    |

10. Depois de preencher com os dados do cartão e clicar em "**Finalizar**", você será direcionado para a página de agradecimento e receberá em seu e-mail os dados da compra e a confirmação de matrícula:

| Sistema FIEC            | SESI SENAI vo                                                                                                    | ocê está na nossa LOJA VI                                           | IRTUAL                                             |                                              |                                    |                                  |
|-------------------------|----------------------------------------------------------------------------------------------------|---------------------------------------------------------------------|----------------------------------------------------|----------------------------------------------|------------------------------------|----------------------------------|
|                         |                                                                                                    |                                                                     | Você está pres<br>importante rui<br>no mercado.    | stes a dar um p<br>mo ao seu succ<br>ESENAT  | esso<br>1EL                        |                                  |
|                         |                                                                                                    | FINA<br>Voltar para o P                                             | LIZAR COMPR                                        | A<br>lo Cliente                              |                                    |                                  |
|                         |                                                                                                    | Pedido re                                                           | ecebido com suce                                   | sso!                                         |                                    |                                  |
| IMPO                    | RTANTE: A sua matrícula será finalizada a                                                                                      | após a confirmação do pagame<br>data do início do                   | nto, mas para ter aces<br>o curso os requisitos se | so ao curso, é impre<br>olicitados:          | scindível enviar pa                | ra a unidade até 5 dias antes da |
| Todos o                 | os documentos e comprovantes dos requ<br>ou entre                                                                              | isitos devem ser digitalizados (<br>egues em cópia (xerox) e origin | (escaneados) e enviado<br>nal pessoalmente na u    | os antes do início do<br>nidade onde acontec | curso para o e-mai<br>erá o curso. | l senaieducacaoaua@sfiec.org.br  |
| SENAI                   | - Inscrição Aceita - Curso: MESTRE                                                                                             | E DE OBRAS                                                          |                                                    |                                              |                                    |                                  |
| Preza<br>Obrig<br>Confi | ido (a) Testes Automatic Nome' Billing<br>jado por escolher o SENAI partir de agora vo<br>rmamos a sua inscrição para o curso: | ocê receberá todas as etapas da s                                   | sua compra por e-mail.                             |                                              |                                    |                                  |

11. Quando o processo de compra for concluído, você ficará acompanhando através do seu e-mail cadastrado: todos os detalhes da compra, boleto para pagamento (quando houver), informações sobre o curso matriculado e poderá interagir e tirar dúvida através do e-mail: <u>senaueducacaoaua@sfiec.org.br</u>. Além disso, é possível acessar todas as informações sobre o curso comprado através da "**Área do Cliente**", clicando em "**Visualizar**":

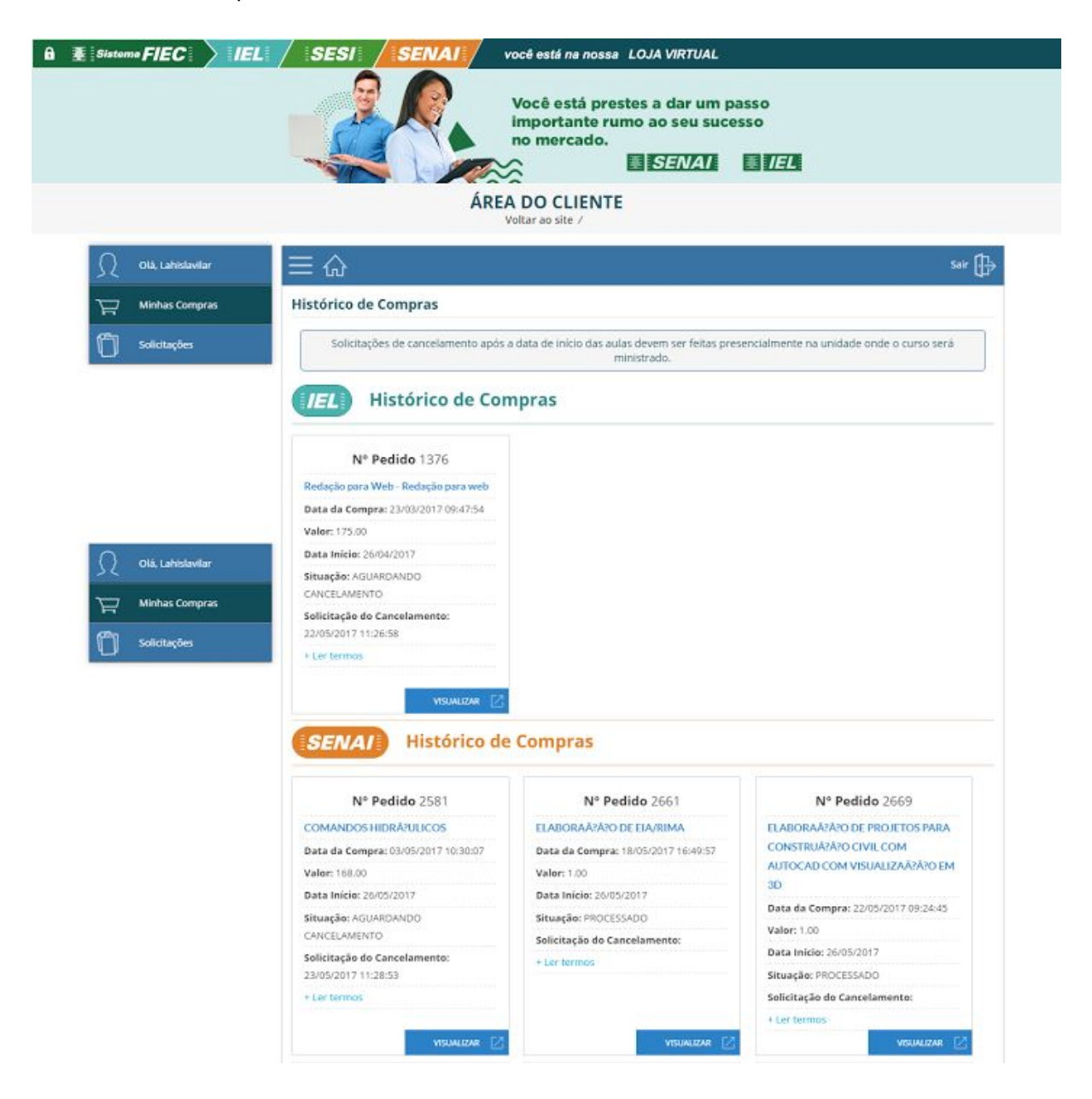

## **PRESENTEAR ALGUÉM**

12. Para presentear alguém com um curso do SENAI basta realizar seu cadastro (conforme apresentado acima) e preencher também a seção "**Presentear Alguém com esse Curso**" com as informações da pessoa que irá fazer o curso, ou seja, do presenteado:

| Preseantear alguem com esse curso |                                                                                               | ·····       |
|-----------------------------------|-----------------------------------------------------------------------------------------------|-------------|
| Você pode presentear alguém com u | m curso do IEL! Para isso, preencha os campos abaixo com as informações da pessoa que irá faz | er o curso. |
| CPF                               | Nome                                                                                          |             |
| Data de Nascimento                | RG                                                                                            |             |
| CEP                               | Sexo                                                                                          |             |
| Logradouro                        | Número                                                                                        |             |
| Logradouro                        | Número                                                                                        |             |
| Complemento                       | Bairro                                                                                        |             |
|                                   | Bairro                                                                                        |             |

13. Depois pode seguir com o processo de compra já descrito acima. Você receberá as etapas da compra no seu e-mail e o presenteado receberá apenas o e-mail de confirmação de matrícula, contendo as informações sobre o curso.

CÓPIA NÃO CONTROLADA

*Texto de caráter informativo. O SENAI Ceará - Serviço Nacional de Aprendizagem Industrial do Ceará está isento de qualquer responsabilidade civil sobre a aplicação desse material por terceiros.* 

-----